## ENROLLING ONLINE IN MISSIONSQUARE PLAN (457, Traditional IRA or Roth)

**Step 1 :** Click the link to access the Plan Resource Site:

- For the 457 Plan: <u>https://www.msqplanservices.org/myplan/303368</u>
- For the Traditional IRA:
   <a href="https://www.msqplanservices.org/myplan/701550">https://www.msqplanservices.org/myplan/701550</a>
- For the Roth Plan: https://www.msqplanservices.org/myplan/705966

## Step 2: Select "Enroll in My Plan"

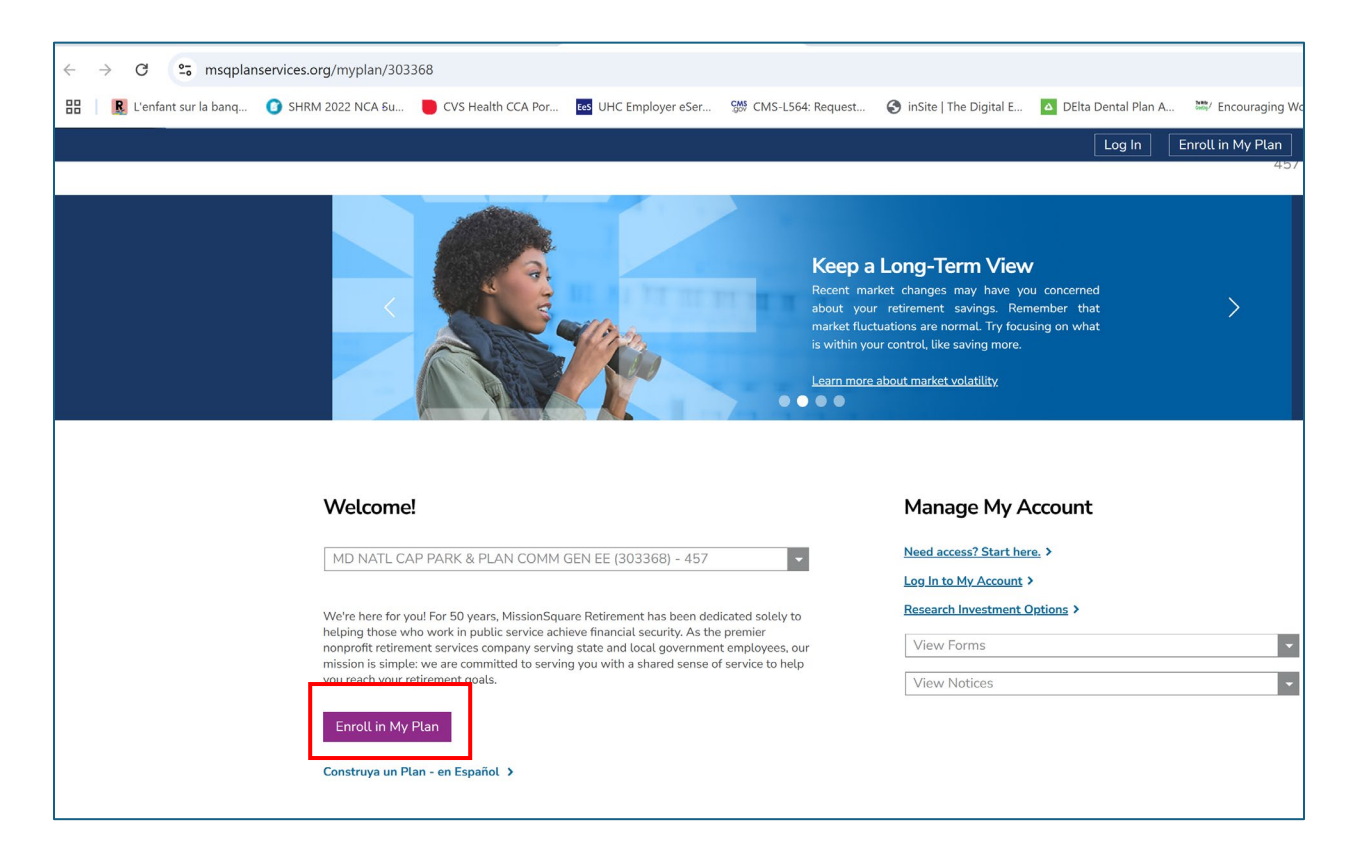

**Step 3:** Enter Personal Information and Select 'Next' when done.

| Malasas ta Misi                                                                                                    |                                                                                 |
|----------------------------------------------------------------------------------------------------|---------------------------------------------------------------------------------|
| vveccome to Miss                                                                                                    | sionSquare Retrement Ptan's Enrottment                                          |
| Personal Informati                                                                                                    | on                                                                              |
| SSN*                                                                                                    |                                                                                 |
|                                                                                                    |                                                                                 |
| Confirm SSN*                                                                                                    |                                                                                 |
|                                                                                                    |                                                                                 |
| First Name*                                                                                                    | Middle Initiat Last Name*                                                       |
| Address* 🕕                                                                                                    |                                                                                 |
|                                                                                                    |                                                                                 |
| Address - line 2                                                                                                    |                                                                                 |
|                                                                                                    |                                                                                 |
| Address - line 3                                                                                                    |                                                                                 |
| Countrat Cit                                                                                                    | už Statoš Za Codoš                                                              |
| UNITED STATES +                                                                                                    | Select Option +                                                                 |
| Mobile Rhone Number*                                                                                                    |                                                                                 |
| Mobile Priorie Namber                                                                                                    |                                                                                 |
| Dautime Phone Number*                                                                                                    |                                                                                 |
|                                                                                                    |                                                                                 |
| Date of Birth*                                                                                                    |                                                                                 |
| MM/DD/YYYY                                                                                                    | Ē                                                                               |
| Date of Hire*                                                                                                    |                                                                                 |
| MM/DD/YYYY                                                                                                    |                                                                                 |
| Marital Status*                                                                                                    |                                                                                 |
| Select Option                                                                                                    | \$                                                                              |
| Additional Informa                                                                                                    | ation                                                                           |
|                                                                                                    |                                                                                 |
| Email Address*                                                                                                    |                                                                                 |
|                                                                                                    |                                                                                 |
| Contraction of the second second |                                                                                 |
| Confirm Email Address*                                                                                                    |                                                                                 |
| Confirm Email Address*                                                                                                    | due receipt of MissionSquare Retirement's Privacy Notice available here.        |
| Confirm Email Address* By clicking Next you acknowle Disclosures, Acceptan                                                                                                    | dge receipt of MissionSquare Retirement's Privacy Notice <u>available here.</u> |

**Step 4:** Review and the Internet Agreement & Account Access Activation Form to Register for Online Access.

**Step 5:** Submit the Election Form to start your payroll deductions.

If you have questions, scroll down on the same webpage and you can schedule an appointment with your MissionSquare Retirement Specialist, Shantel Washington.

| Your MissionSquare Retirement Representatives                                                                                                    |                                                                                                    |  |  |
|----------------------------------------------------------------------------------------------------|----------------------------------------------------------------------------------------------------|--|--|
| Contact us to learn more about: <ul> <li>Enrolling in your plan</li> <li>Roll-ins to your MissionSquare account</li> <li>Investment strategy and how much to save</li> <li>Your retirement readiness checkup</li> <li>Determining how much you need in retirement</li> </ul> | <ul> <li>Access your account or contact MissionSquare Plan Services at (800) 669-7400, if you need assistance with:</li> <li>Account login or website resources</li> <li>Investment changes</li> <li>Withdrawals, contribution amounts, account maintenance and transactions</li> <li>Balance and quarterly statement inquiries</li> <li>Personal information updates</li> </ul> |  |  |
| Shantel D Washington<br>Retirement Plans Specialist<br>swashington@missionsq.org<br>Schedule an Appointmen                                                                                                    | nt                                                                                                    |  |  |